## How do I specify what I've taught To determine what questions students answer when revising in 'Optimised' mode

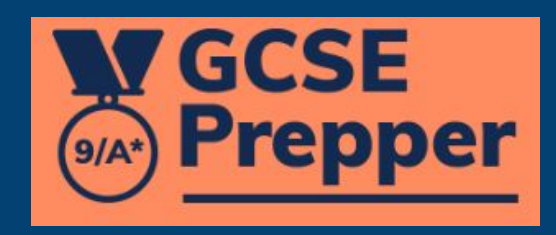

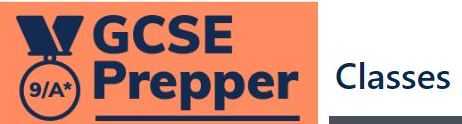

**Teacher Dashboard** Administration

Set Homework \*

**View Reports** 

| <b>Demo class</b><br>Qualification: AQA > Demo          |   |
|---------------------------------------------------------|---|
| Status: No Homework To Mark<br>Year: Y11<br>Students: 1 |   |
| View Class                                              | - |
|                                                         |   |
| Press the ''<br>for the class                           |   |
| you are<br>interested in                                |   |
|                                                         |   |
|                                                         |   |

🔅 Demo Teacher 🔺

**Privacy Policy** 

FAQs

**Terms And Conditions** 

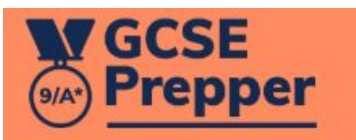

**Teacher Dashboard** 

Admin Dashboard

Set Homework -

Reporting -

No. - Marcola State of Control of Control of

ard Year: Y11

Classes

Demo class

AQA > Demo

Students: 1

Edit Taught Subject Sections ... Leaderboard Problematic Questions 5 Report CSV ∎

Click on the 'Edit Taught Subject Sections' link

🔅 Demo Teacher 🔸

**Privacy Policy** 

FAQs

Terms And Conditions

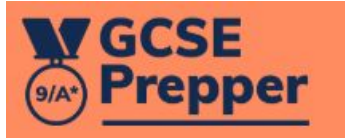

Dashboard > AQA Physics Higher | Edit Taught Subject Sections

## AQA Physics Higher | Edit Taught Subject Sections

## Taught Subject Sections

**Teacher Dashboard** 

Admin Dashboard

Set Homework -

Reporting -

Demo Teacher \*

**Privacy Policy** 

FAOs

Terms And Conditions

1 Energy ✓ ☑ 2. Electricity ☑ 21 Current, potential difference and resistance 2.2 Series and parallel circuits 2.3 Domestic uses and safety 2.4 Energy transfers 2.5 Static electricity ✓ ✓ 3. Particle model of matter ☑ 3.1 Changes of state and the particle model 3.2 Internal energy and energy transfers ☑ 3.3 Particle model and pressure 4. Atomic structure > 5 Forces 6. Waves > 7. Magnetism and electromagnetism 8. Space physics Last minute revision Submit Cancel

2. Press submit when you are happy with the selections you have made

The arrows will either take you down a level to the sub-sections or take you back to the section level

> 1. Enter a tick in the sections 'sub-sections that you have taught